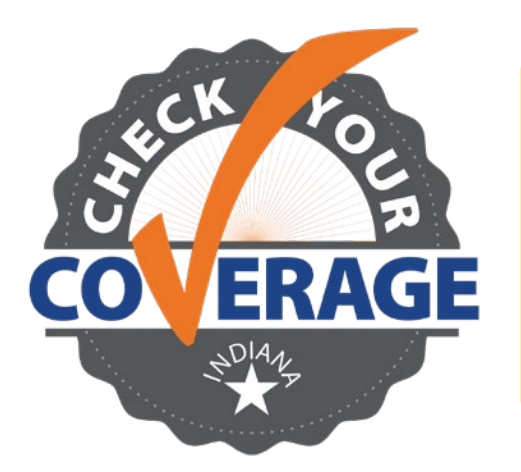

How to report a change in the FSSA Benefits Portal:

- Go to FSSABenefits.IN.gov
- Click on either "Sign in to my account" or "Create account"

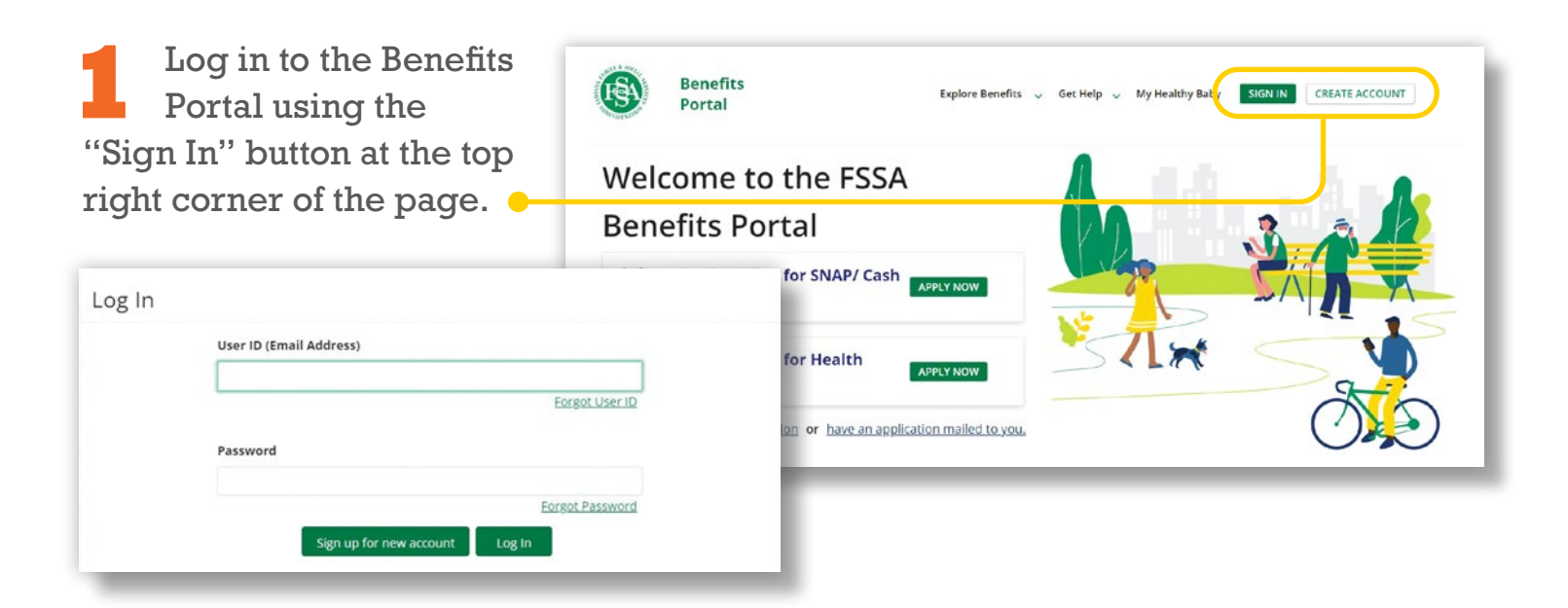

2

After you have logged in, scroll down to the "Cases" panel and select the "Report a Change" button on the case in which you want to report the change.

| Cases                                            |                                                     |                            |                                                |                                                                                                    |
|--------------------------------------------------|-----------------------------------------------------|----------------------------|------------------------------------------------|----------------------------------------------------------------------------------------------------|
| o view Case Informat                             | ion, click on the case num                          | ber you wish to view. You  | u will be able to navig                        | te to a page to report changes, get Proof of Eligibility or get certain forms from the Case Information page.                                     |
| o report changes in y<br>ccess a list of notices | our circumstances withou<br>and correspondence that | t going to the Case Inform | mation page, click on<br>/Print. To upload a d | report a Change in the Action column for the case for which you want to submit a change report. Click on the Notices/Correspondence link below to |
| o view a case's Assist                           | ance Groups and see acce                            | ss to electronically respo | nd to redetermination                          | u, click on Redeterminations.                                                                                                    |
| o view a case's Assist<br>Case Number            | ance Groups and see acce                            | case Status                | nd to redetermination                          | o, click on Redeterminations.                                                                                                    |

## Need help? Call 800-403-0864

## How to report a change in the FSSA Benefits Portal (cont.):

| Kara D     | anvers - 2000878534                                                                                                    |
|------------|----------------------------------------------------------------------------------------------------|
| Select     | the box before the type of change(s) that you would like to report for your household, then click the Next button.                      |
| Repo       | rt a Change                                                                                                    |
| <b>2</b> 0 | you want to report a change to your address, phone number, email address or what you pay for household shelter ex                       |
|            | you want to report a change about the people in your household?                                                                         |
| 🗆 н 🛛      | s anyone in your household started a job, lost a job or had a change in his/her income from work? 😨                                     |
|            | you want to report a change to the unearned income for anyone in your household?                                                        |
| - (I)      | oney received from Social Security, SSI, Unemployment benefits, Child Support which is associated with the child, etc.) 🚱               |
| <u> </u>   | you want to report some other kind of change? If so, check here, and in the box at the bottom, enter information to explain the change: |

When you select the "Report a Change" button, you will be navigated to a new page. On the "Report a Change" page, select the box for the type of change you want to make.

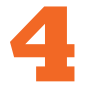

Enter your new address and press the "Next" button at the bottom of the page.

| Change Address, Phone Number or Shelter Exp | penses          |
|---------------------------------------------|-----------------|
| Kara Danvers - 2000878534                   |                 |
| Please enter all information possible.      |                 |
| Address Line 1:                             | Address Line 2: |
| Apt/Suite:                                  | City:           |
| State: V                                    | Zip:            |
| Date moved:                                 |                 |

After you click the "Next button," you will see a confirmation screen stating that you have successfully reported your change.

| Reported Change(s) Confirmation                                                                                                    |                                            |
|----------------------------------------------------------------------------------------------------|--------------------------------------------|
| Reported Change(s) Confirmation Thank you, we have received your reported changes. Please allow up to 13 days to hear from us regarding these changes. When you submit a change through this website, you do not n | need to call us to report the same change. |
| Close                                                                                                    |                                            |